## Adding a Mediasite Video to Your Course

1. Open the course you would like to post the Mediasite video in and click on your preferred content area (Ex. Course Content, Units, etc.). At the top of the page, click on the green "tools" button and then select "Mediasite – Link to Presentation(s)" from the bottom of the list.

| Build Content 🗸         | Assessments 🗸 Tools 🗸 Par              |
|-------------------------|----------------------------------------|
| Create                  | New Page                               |
| ltem                    | Content Folder                         |
| File                    | Module Page                            |
| Audio                   | Blank Page                             |
| Image                   | Mashups                                |
| Video                   | Flickr Photo                           |
| Web Link                | SlideShare Presentation                |
| Learning Module         | YouTube Video                          |
| Learning Module         | Mediasite - Link to Collection         |
| Lesson Plan<br>Syllabus | Mediasite - Link to<br>Presentation(s) |

2. On the next page, type the title of your DVD/Video into the "search" box and then click "search presentations". The video will appear below the search bar. Select the video using the check box next to the video title. *Click submit when you are done.* 

| SEARCH                                                                                                    |     |
|----------------------------------------------------------------------------------------------------|-----|
| Find one or more Mediasite presentations to add to this course by searching the title, description, tags and/or presenters. Th<br>"Advanced Search" provides options to fine tune the search. | e   |
| Showing 2 matching presentations. <sup>a</sup> ACCT 3321 Ch 9 accounting methods 6/15/20                                                                                                    |     |
| ☑                                                                                                    |     |
| Click Submit to proceed.                                                                                                    | nit |

3. The link to the Mediasite video will now appear as the last item in the content area.

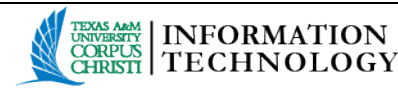